## Saber la dirección IP del ordenador

Cuando tenemos algún problema en el ordenador, podemos comunicar la dirección IP del mismo al administrador informático del C.P.R. Para ello, seguimos los estos pasos:

1) Hacer clic con el botón derecho del ratón en el fondo del escritorio y se abrirá un menú emergente.

2) Hacer clic en Abrir terminal aquí.

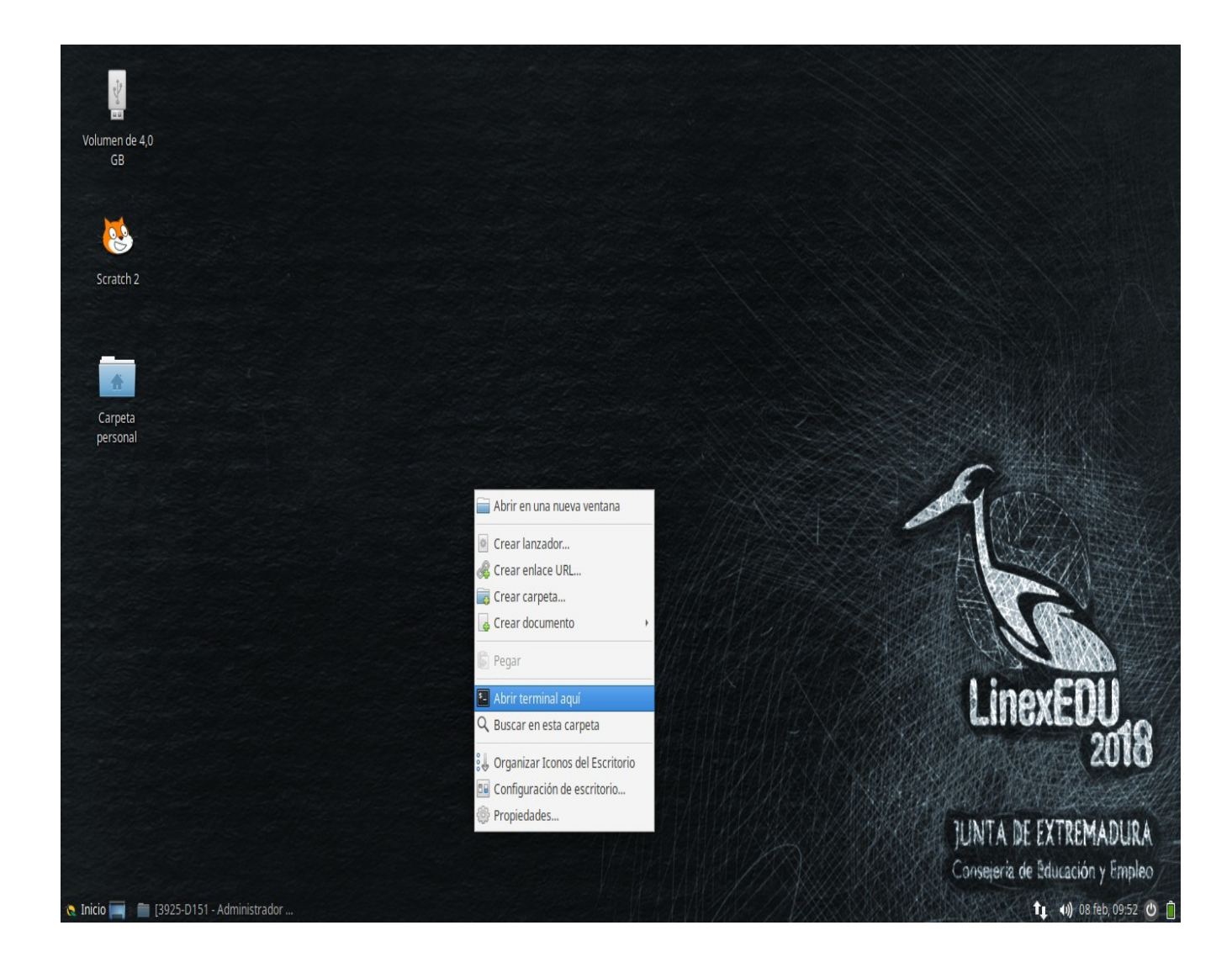

Diego José Giraldo Gómez Administrador de sistemas informáticos C.P.R. de Caminomorisco Junta de Extremadura

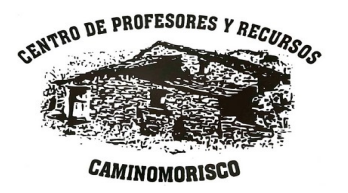

**3)** Se abrirá una nueva ventana de terminal, ahí podremos ver la dirección IP, de nuestro equipo (la dirección IP son cuatro números separados por puntos, del tipo: 172.16.X.Y).

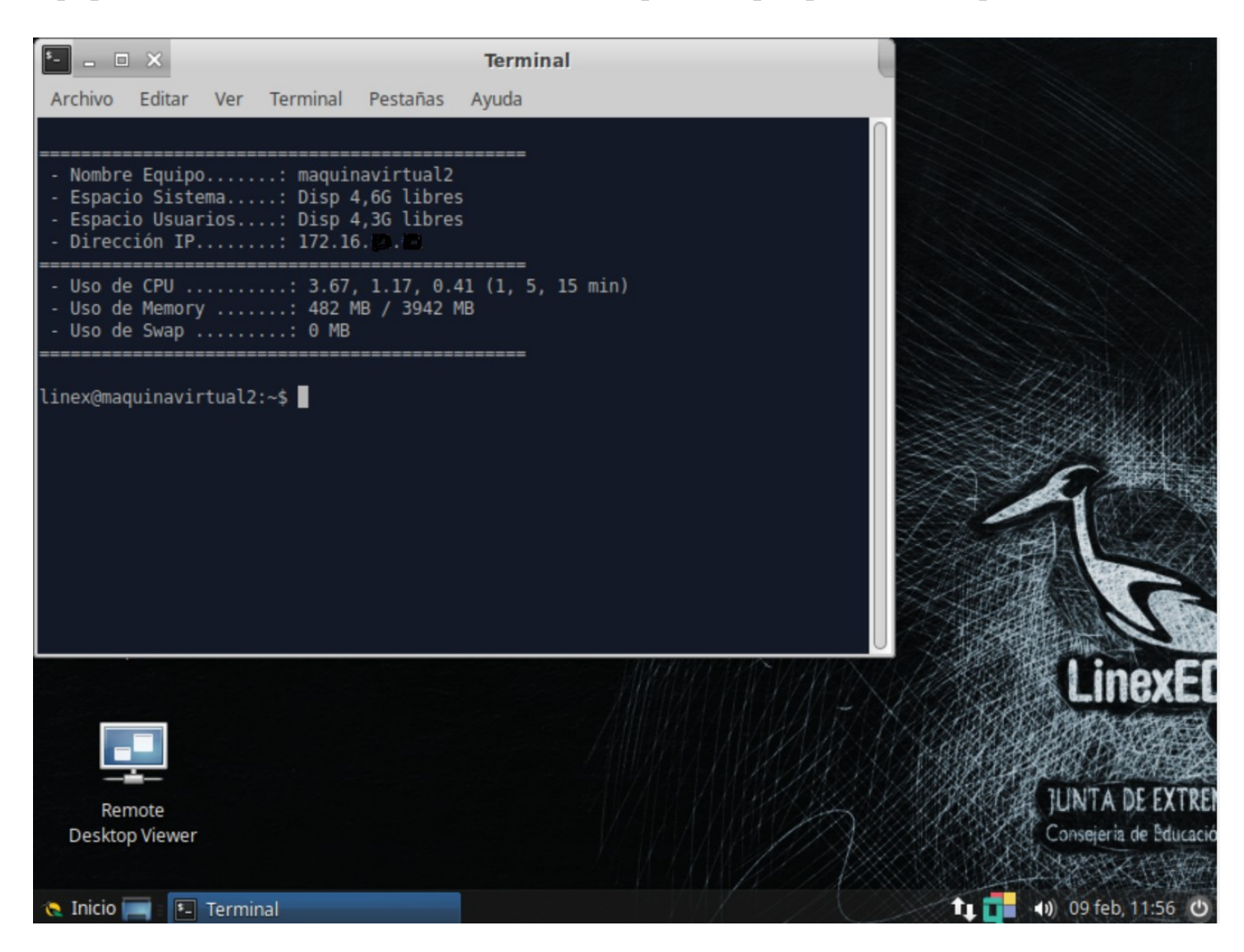

Si no aparece la IP en el terminal, seguir al punto 4.

Diego José Giraldo Gómez Administrador de sistemas informáticos C.P.R. de Caminomorisco Junta de Extremadura

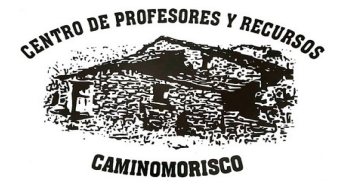

**4)** Maximizar la ventana del terminal, escribir el comando **ifconfig** y pulsar la tecla **ENTER**.

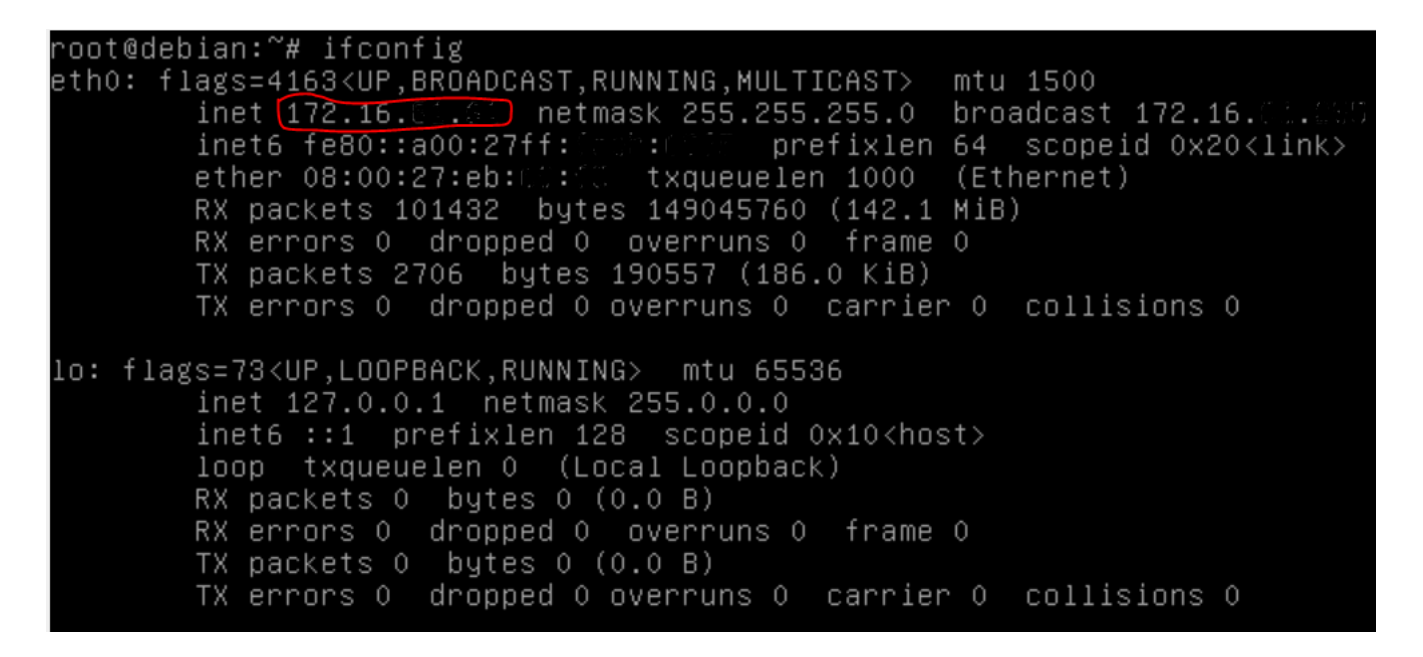

Entre otros datos, aparecerán las direcciones IP de las tarjetas de red que estén conectadas (pueden aparecer varias, por ejemplo en los equipos conectados por cable y por wifi).

Diego José Giraldo Gómez Administrador de sistemas informáticos C.P.R. de Caminomorisco Junta de Extremadura

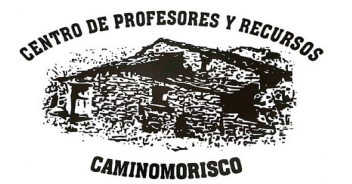